### In a Chrome or Edge web browser window, enter the following link in the search bar

https://guilfordcountync.munisselfservice.com/

# Click the Vendor Self Service link on the left side of the page

| $\leftarrow \rightarrow$ | С      | S https://g    | uilfordo | ountync.m | unisselfserv | ice.c | om              |                        |                      |            |       | -     | ÷     |
|--------------------------|--------|----------------|----------|-----------|--------------|-------|-----------------|------------------------|----------------------|------------|-------|-------|-------|
| , Misc                   | 0      | Change Manager | ne       | Software  | 📙 Tools      |       | NCPTS Main Menu | 🀝 Citizen Self Service | 🍲 EnerGov Enterprise | , <b>»</b> | Other | bookn | narks |
|                          | LOG IN |                |          |           |              |       |                 |                        |                      |            |       |       |       |
|                          |        |                | Welco    | me to G   | uilford C    | our   | nty, NC TEST S  | elf Service            |                      |            |       |       |       |
| Home                     |        |                | Welcome! | !         |              |       |                 |                        |                      |            |       |       |       |
| Vendor Self S            | Servi  | ce             |          |           |              |       |                 |                        |                      |            |       |       |       |

## Click on the Log in/Register button

|                     | LOG IN                                                                                                    |
|---------------------|----------------------------------------------------------------------------------------------------|
|                     | Welcome to Vendor Self Service                                                                                                    |
| Home                |                                                                                                    |
| Vendor Self Service | Log in or register as a user to begin using Vendor Self Service                                                                                                    |
| Bids                | Log in / Register                                                                                                    |
|                     | Guilford County's Vendor Self Service (VSS) program allows you, as a vendor, to manage your own account information, and view your purchase orders, invoices, and 1099 Data. It also allows vendors who will be submitting bids to select commodity codes for the types of items that your company supplies. All vendors conducting business with the County should register as a vendor through VSS in order to receive payments. |
|                     | Guilford County uses software from Tyler Technologies to manage the VSS process. The VSS software will require you to create a "Tyler Identity" account to proceed with VSS registration and use VSS. This new account provides an additional layer of authentication for the protection of both vendor and County data.                                                                                                    |
|                     | If you have already created your Tyler Identity account and connected it to a Guilford County vendor record, click Log in / Register above, enter the email address and password you registered, and click SIGN IN.                                                                                                    |
|                     | If you have not created your Tyler Identity, click Log in / Register above and click Register for a new account.                                                                                                    |
|                     | If you are connecting your Tyler Identity to an existing Guilford County vendor record, click Link to Existing. You will need your Guilford County Vendor ID and Federal ID# to connect to your Guilford County vendor record.                                                                                                    |
|                     | If you are registering a new Guilford County vendor record, click Create New Vendor. Follow the prompts to provide the necessary vendor information. You will need to upload a completed W9 in order to complete the registration process.                                                                                                    |
|                     | For more detailed instructions, click this link to access the VSS Registration Guide.                                                                                                    |
|                     | For additional assistance, please email us with your contact information at VSS_Vendors@guilfordcountync.gov                                                                                                    |

## Click the Don't have an account? Sign Up link at the bottom of the screen

| <u>.</u>     |                                                    |             |
|--------------|----------------------------------------------------|-------------|
| Sign in to   | community access servic<br>Guilford County [Test]. | es for      |
| G            | Sign in with Google                                |             |
| Ú            | Sign in with Apple                                 |             |
|              | Sign in with Microsoft                             |             |
| G            | Sign in with Facebook                              |             |
| Email addr   | OR                                                 |             |
| Password     |                                                    |             |
| Remem        | ber me                                             | 0           |
|              | Sign in                                            |             |
| Forgot passv | word? Unlock account?                              | <u>Help</u> |
| Don't have   | an account? <u>Sign up</u>                         |             |

# Enter your detials in the boxes and click the Sign up button

|               | Create an a   | account |  |
|---------------|---------------|---------|--|
| Email *       |               |         |  |
| Passwo        | rd *          |         |  |
| First name    | *             |         |  |
| Last name     | *             |         |  |
| * indicates r | equired field |         |  |
|               | Signu         | qı      |  |
| Back to sign  | in            |         |  |

### You should see the following. Login to your email account to complete the sign up process.

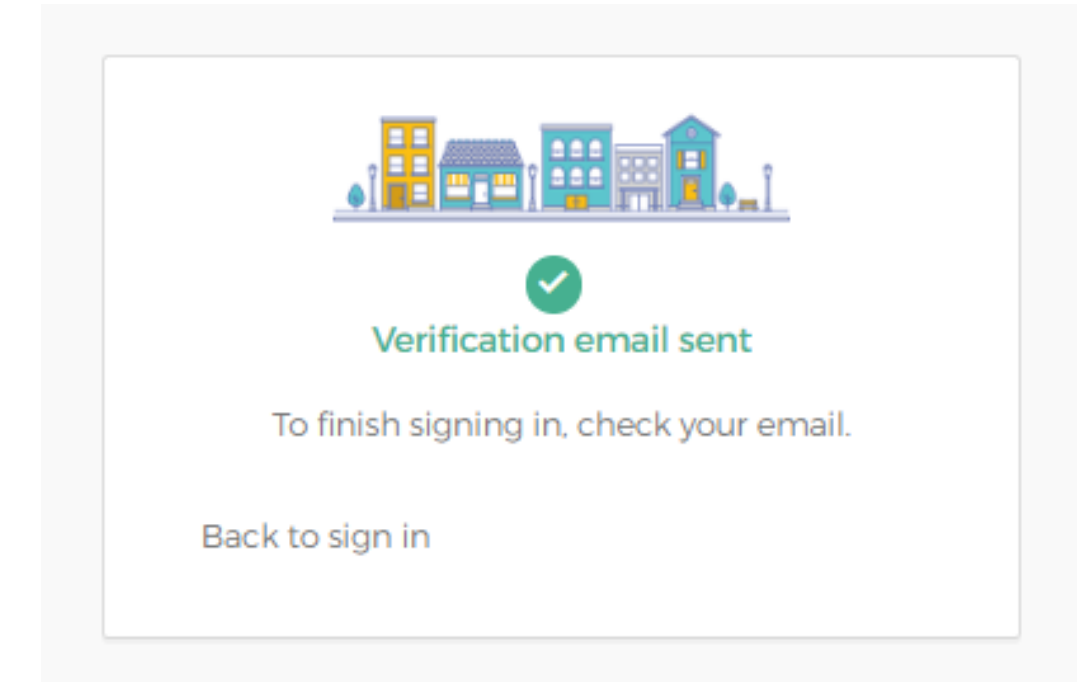

In your email inbox, you should see an email that looks like this. Click on the Activate account button. Do not click on this button more than once. It may take some time for the next screen to appear.

| CI | Community<br>To: You | y Access Identity <noreply@identity.tylerportico.com></noreply@identity.tylerportico.com>                                                                                                    | F |
|----|----------------------|----------------------------------------------------------------------------------------------------|---|
|    |                      | Hi ATest,<br>Welcome to your Community Access account!<br>Your organization uses Community Access and Tyler Technologies to manage<br>access to applications which serve citizens.<br>Community Access provides access to all of your citizen applications and<br>connects you to other public applications within Tyler Technology's<br>ecosystem.<br>Learn more about Community Access.<br>To verify your email address and activate your account,<br>please click the following link:<br>Activate account |   |
|    |                      | This link expires in 7 days.                                                                                                    |   |

After clickling the Activate account link, this screen should appear. Enter the email address and password you used when signing up. Then, click the Sign in button.

| Sign in to   | o community access ser | vices.      |
|--------------|------------------------|-------------|
| G            | Sign in with Google    |             |
| Ú            | Sign in with Apple     |             |
|              | Sign in with Microsoft |             |
| G            | Sign in with Facebook  |             |
|              | OR                     |             |
| Email addre  | SS                     |             |
|              |                        |             |
| Password     |                        |             |
|              |                        | C           |
| Rememb       | er me                  |             |
|              | Sign in                |             |
| Forgot passw | ord? Unlock account?   | <u>Help</u> |

This screen will appear and it indicates that your account has been successfully created and verified. Click the initials circle at the top right and use the logout option. Your initials may be different from those displayed in the screenshot below. After logging out, you may close your browser window.

| C A ttps://pro       | A to # C )                                        |                                                 |                                                                         |  |
|----------------------|---------------------------------------------------|-------------------------------------------------|-------------------------------------------------------------------------|--|
| User Profile         |                                                   |                                                 |                                                                         |  |
| Home                 | Welcome, ATest ATest2                             |                                                 |                                                                         |  |
| Personal information | Manage your information, privacy, and security to | make Community Access work better for you.      |                                                                         |  |
| Privacy settings     |                                                   |                                                 |                                                                         |  |
| Communities          |                                                   |                                                 |                                                                         |  |
|                      | Personal information                              | Privacy settings                                | Search for communities                                                  |  |
|                      | View and update your personal information.        | Manage your password and social media settings. | Look for public organizations in your area and apps that can serve you. |  |
|                      | View information                                  | Manage security                                 | Search communities                                                      |  |

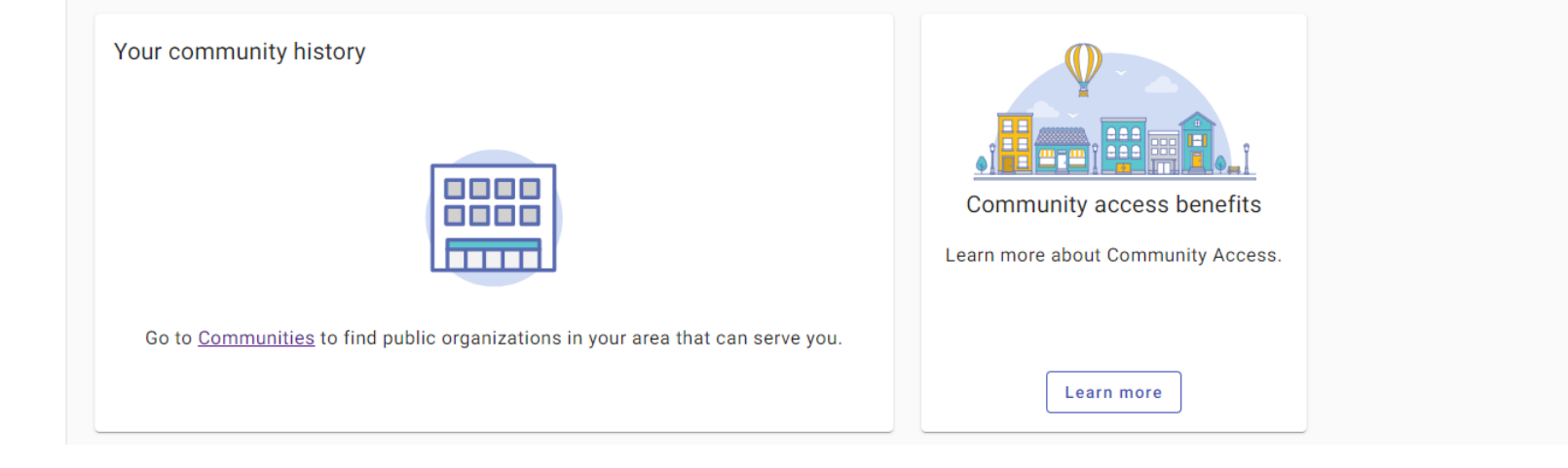

### In a Chrome or Edge web browser window, enter the following link in the search bar

https://guilfordcountync.munisselfservice.com/

# Click the LOG IN link at the top right

| MUNIS OnLine Home Page                | × +                                                             | $\sim$ | - 🗆 X             |
|---------------------------------------|-----------------------------------------------------------------|--------|-------------------|
| $\leftarrow \rightarrow C$ S https:// | /guilfordcountync.munisselfservice.com                          |        | 🖈 🗉 😩 E -         |
| 📙 Misc 😙 Change Manage                | eme 📃 Software 📃 Tools 📲 NCPTS Main Menu 🤸 Citizen Self Service | *      | , Other bookmarks |
|                                       |                                                                 |        | LOG IN            |
| A CONTRACTOR                          |                                                                 |        |                   |
|                                       | Welcome to Guilford County, NC Self Service                     |        |                   |
| Home                                  | Welcome!                                                        |        |                   |
| Vendor Self Service                   |                                                                 |        |                   |
|                                       |                                                                 |        |                   |
|                                       |                                                                 |        |                   |
|                                       |                                                                 |        |                   |
|                                       |                                                                 |        |                   |
|                                       |                                                                 |        |                   |
|                                       |                                                                 |        |                   |
|                                       |                                                                 |        |                   |
|                                       | ©2023 Tyler Technologies, Inc.                                  |        |                   |

Enter the verified email address and password that you created in the previous steps. Then, click the Sign in button.

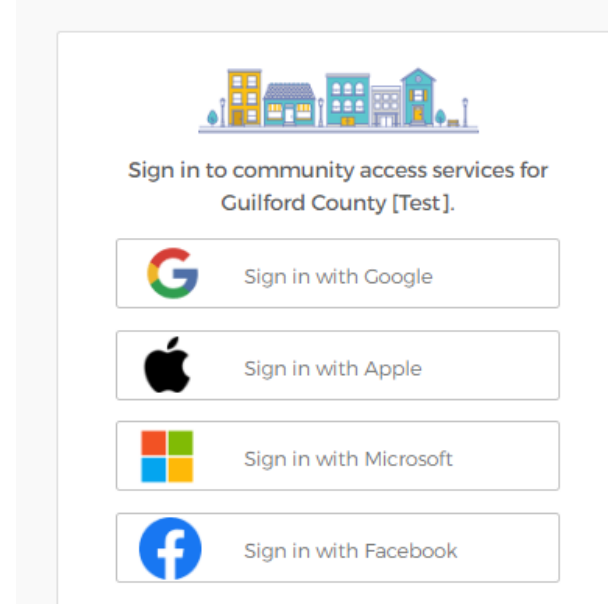

|                    | OR                  |             |
|--------------------|---------------------|-------------|
| Email address      |                     |             |
|                    |                     |             |
| Password           |                     |             |
| •••••              |                     | ٢           |
| Remember me        |                     |             |
|                    | Sign in             |             |
| Forgot password?   | Unlock account?     | <u>Help</u> |
| Don't have an acco | unt? <u>Sign up</u> |             |

- If you have never done business with Guilford County, click the Create New Vendor button.
  Complete the steps to register as a new Vendor
- If you already have a vendor number with Guilford County, click the Link to Exiting button.
  You will be asked for your Guilford County vendor number when using this option.
  If you do not know your vendor number please contact Guilford County vendor assistance.

|                     | e                                                                                                    |
|---------------------|----------------------------------------------------------------------------------------------------|
|                     | Welcome to Vendor Self Service                                                                                                    |
| Home                |                                                                                                    |
| Vendor Self Service |                                                                                                    |
| Bids                | No vendor information is linked to your account.      In order to fully use Vendor Self Service, please either register a new vendor or link to an existing vendor.      Create New Vendor    OR      Link to Existing                                                                                                    |
|                     | Announcements<br>Guilford County's Vendor Self Service (VSS) program allows you, as a vendor, to manage your own account information, and view your purchase orders, invoices, and 1099 Data. It also allows vendors who will be submitting bids to select commodity codes for<br>the types of items that your company supplies. All vendors conducting business with the County should register as a vendor through VSS in order to receive payments.<br>Guilford County uses software from Tyler Technologies to manage the VSS process. The VSS software will require you to create a "Tyler Identity" account to proceed with VSS registration and use VSS. This new account provides an additional layer of |
|                     | authentication for the protection of both vendor and County data.                                                                                                    |
|                     | If you have arready created your Tyler Identity account and connected it to a Guillord County vendor record, click Log in / register above, enter the email address and password you registered, and click SIGN IN.                                                                                                    |
|                     | If you are connecting your Tyler Identity to an existing Guilford County vendor record, click Link to Existing. You will need your Guilford County Vendor ID and Federal ID# to connect to your Guilford County vendor record.                                                                                                    |
|                     | If you are registering a new Guilford County vendor record, click Create New Vendor. Follow the prompts to provide the necessary vendor information. You will need to upload a completed W9 in order to complete the registration process.                                                                                                    |
|                     | For more detailed instructions, click this link to access the VSS Registration Guide.                                                                                                    |

For additional assistance, please email us with your contact information at VSS\_Vendors@guilfordcountync.gov